CPU

重なった位置にある要素の選択方法

文書管理番号:1106-01

## Q.質問

要素が重なっているため、目的の要素が選択できない。

「腰壁+下り壁」のそれぞれの高さを変更したいが、下り壁しか選択できない。

## A.回答

重なっている別の要素を選択している状態で、右クリックメニューの「次候補」をクリック、またはキ ーボードの[Tab]キーを押すことで、重なった位置にある要素の選択対象を切り替えることができます。 ここでは、入力した「腰壁+下り壁」の腰壁の高さを、上記の操作で1100mmから1000mmへ変更す る方法を説明します。

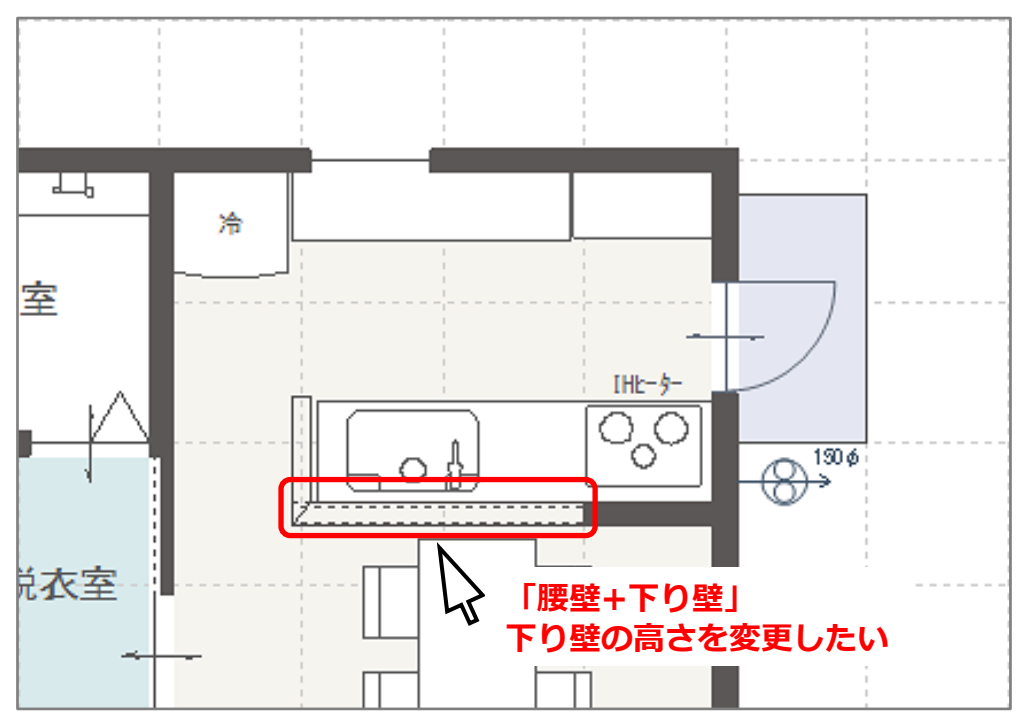

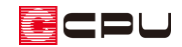

## 操作手順

- ② 入力したい位置に「腰壁+下り壁」を入力

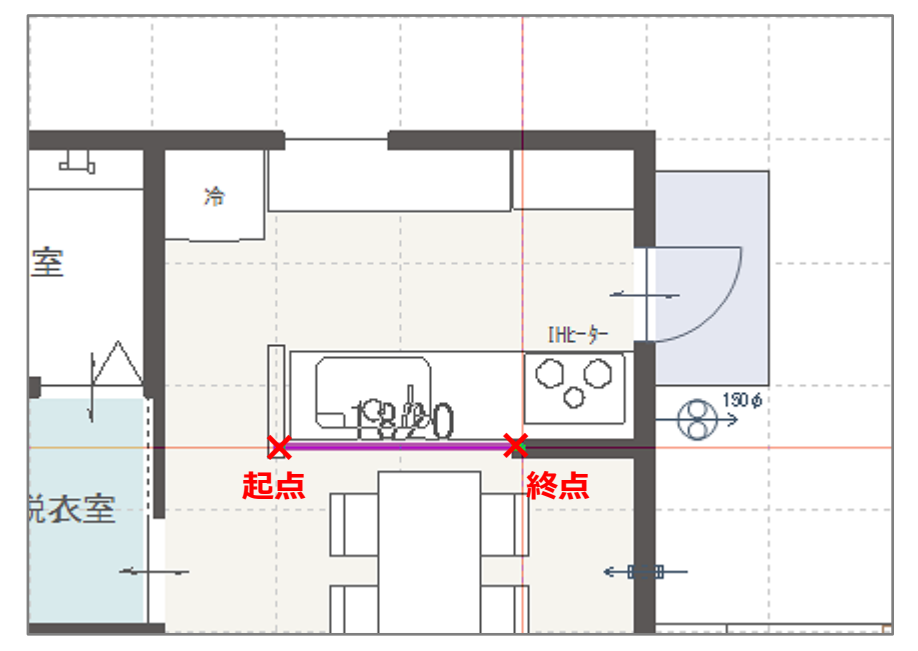

- ③ 【(要素選択)をクリック
  - \* 右クリックメニューから「要素選択」を選択してもかまいません。
- ④ 入力した「腰壁+下り壁」を選択
  - \* 画面左下のインフォバーに、「下り壁[500]を選択しました。」と表示されます。

|                  |      |      | 1        |           |
|------------------|------|------|----------|-----------|
|                  | <    |      |          |           |
|                  | 画面切替 | リプラン | 臣 1/100平 | ☆ 1/50平面図 |
| 下り壁[500]を選択しました。 |      |      |          |           |

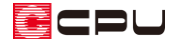

- ⑤ 右クリックし、「次候補」をクリック
  - \* キーボードの[Tab]キーを押すことで、選択要素を次候補に切り替えることもできます。
    キーボードの[Shift]キーを押しながら[Tab]キーを押すことで、選択要素を前候補に切り替えることもできます。

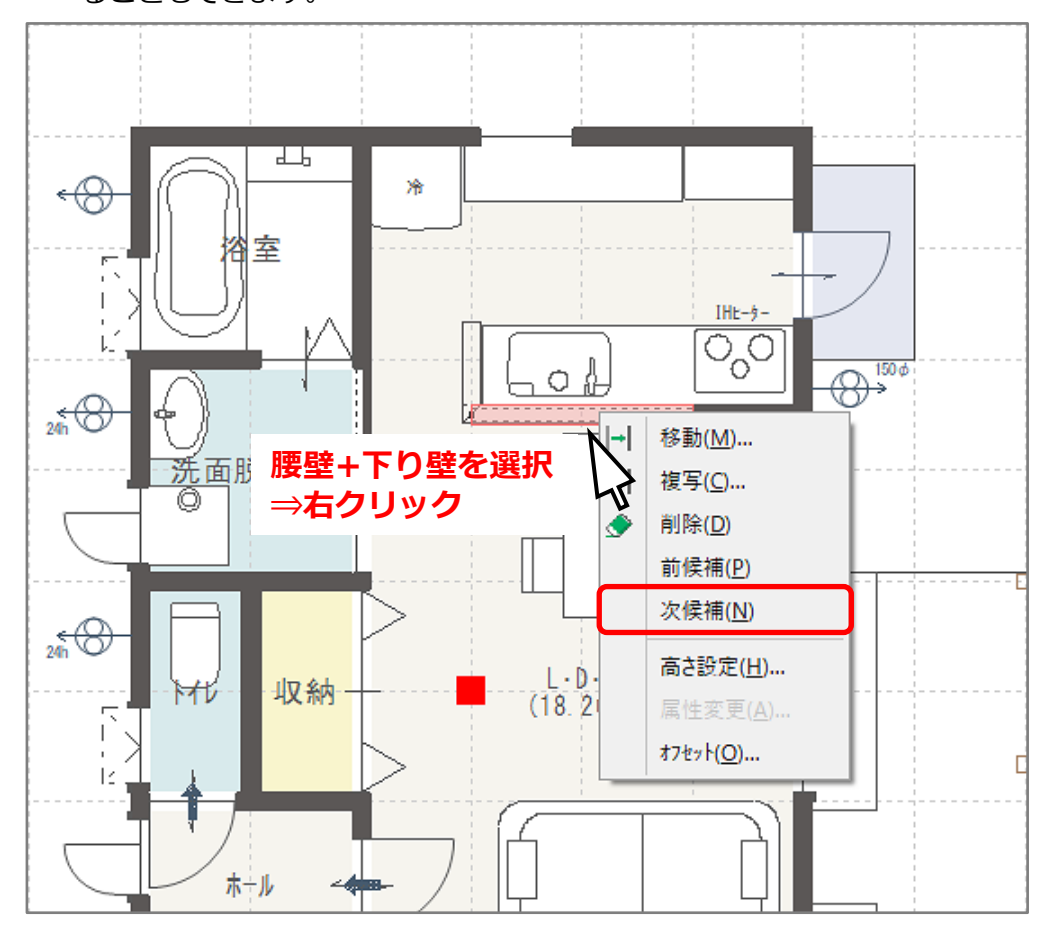

\* 画面左下のインフォバーに、「腰壁[1100]を選択しました。」と表示され、腰壁を選択していま す。

|                  | <    |       |          |            |
|------------------|------|-------|----------|------------|
|                  | 画面切替 | 🛃 プラン | ⊞ 1/100平 | 50 1/50平面図 |
| 腰壁[1100]を選択しました。 |      |       |          |            |

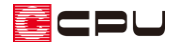

- ⑥ 右クリックメニューから「高さ設定」をクリック
  - \* 入力済みの「腰壁+下り壁」をダブルクリックしてもかまいません。
  - \* 壁高さ変更の画面が表示されます。
  - \* 壁高を「1000」mmに変更します。

| 壁高さ変更    | ×                     |
|----------|-----------------------|
| 標準設定     | ~                     |
| 壁名腰壁     | 壁高 1000               |
| 起点高 設定不可 | 終点高 設定不可<br>中間高 設定不可  |
| OK       | キャンセル ヘルフペ <u>H</u> ) |

- ⑦ 「OK」をクリック
- ⑧ 画面左下のインフォバーの表示で、腰壁の高さが変更されたことを確認

|                  | <    |       |            |             |
|------------------|------|-------|------------|-------------|
|                  | 画面切替 | 避 プラン | 田 1/100平面図 | #50 1/50平面図 |
| 腰壁[1000]を選択しました。 |      |       |            |             |

| 【参考】                                                     |
|----------------------------------------------------------|
| 右クリックメニューの「次候補」やキーボードの[Tab]キーで、要素の選択対象を切り替える操作           |
| は、 🖅 (プラン図)のほか、 🏠 (屋根伏図)、 🏠 (外構図)、 🏠 (外部意匠配置)、 🚰 (天井伏図)、 |
| 🖾(3D パース)、 🞽 (鳥瞰図)、 🏠 (カラー立面)、各種伏図などでも利用できます。            |